# 山口県ゴルフ協会 Webエントリーシステム ご利用マニュアル

#### 「ANA」山口県ゴルフ協会 Yamaguchi Golf Association 1-1 アカウントの新規作成とログイン Webエントリーシステム Web申込み MENU お知らせ アカウントをまだお持ちでない方 現在、お知らせは登録されていません。 🕣 ログイン 「アカウントの新規登録」ボタンをクリックして (!) お知らせ アカウントを作成してください。 ログイン 一度アカウントを作成いただければ、今後開催 ▶ お問い合わせ先 既にアカウントを登録済みの方は、メールアドレスとパスワードを入力してログインしてください。 される競技へお申込みいただけます。 山口県ゴルフ協会 S 083-973-4701 メールアドレス ログイン FAX: 083-973-4702 営業時間 8:30~17:30 パスワード ─ 次回から自動的にログインする 定休日 日・月曜日・祝日 既にアカウントをお持ちの方 ✓ パスワードを表示する パスワードをお忘れの方 所在地 〒754-0014 山口市小郡高砂町 アカウント作成時にご登録いただいた 2-10 第1原ビル5F メールアドレスとパスワード メールでお問い合わせ アカウントの新規登録 を入力のうえログインしてください。 オンライン競技申し込みのため、こちらからアカウント登録を行ってください。 19日 山口県ゴルフ協会 ス 今後開催される競技にお申し込みいただけます。 アカウントの新規登録 本システムをご利用の方は、以下のブラウザをご利用ください。以下のブラウザ以外のものをご利用の場合、登録で きません。 Windowsをご利用の方: 은 Microsoft Edge 最新版 🚯 Firefox 最新版 📀 Chrome 最新版 Macintoshをご利用の方: 💋 MacOS X Safari 最新版 🙆 Firefox 最新版 📀 Chrome 最新版

© 2022 山口県ゴルフ協会

#### 1-2 アカウント情報入力

画面の項目に従い、アカウント情報を入力してください。 ※氏名・生年月日・性別は、アカウント登録後に編集することは できません。お間違えのないようご注意ください。 ※既にご登録されているアカウントがある場合、重複しての ご登録はできません。ログイン画面よりログインください。

郵便番号をご入力のうえ「住所検索」ボタンをクリックすると 自動で都道府県、市町村までが補完されます。 番地以降は手動にてご入力ください。

「所属クラブ」は「所属なし」でもご登録いただけますが、 競技にお申し込みの際には、所属クラブのご登録が必須となる 競技があります。ご注意下さい。

ワールドハンディキャップ(旧 JGA/USGA ハンディキャップ)は、 J-sys によるハンディキャップインデックスを取得しているか否かを ご登録願います。

競技によっては、ハンディキャップインデックスの取得が必須 となっている競技があります。

全ての入力を終えられましたら、「確認画面に進む」ボタンを クリックしてください。

入力した情報の確認画面が表示されますので、内容をご確認 のうえ、お間違えがなければ「アカウント作成」ボタンを クリックしてください。

| Web申込み MENU                                                  | アカウント登録                     |                                                                     |
|--------------------------------------------------------------|-----------------------------|---------------------------------------------------------------------|
| ⑦ ログイン                                                       | 入力後ページ下の                    | 「確認画面に進む」ポタンをクリックしてください。 * 印は入力必須です。                                |
| ① お知らせ                                                       | 氏名・生年月日                     | - 性別                                                                |
| ── お問い合わせ先                                                   | 姓名(漢字) <b>*</b>             | 姓(漢字) 名(漢字)                                                         |
| 山口県ゴルフ協会                                                     | 姓名(かな)*                     | (姓(かな)) 名(かな)                                                       |
| © 083-973-4701<br>FAX: 083-973-4702                          | 生年月日*                       | · F · F · F                                                         |
| 営業時間 8:30~17:30                                              | 性別*                         | <ul> <li>男性</li> <li>女性</li> </ul>                                  |
| 正体白 ローフルモロールに口<br>所在地 〒754-0014<br>山口市小郡高砂町<br>2.10 第1 回ビル55 | E-mail ※ご砦                  | 録いただいたメールアドレス宛に山口県ゴルフ協会からのご連絡をお送りします。                               |
| メールでお問い合わせ                                                   | E-mail*                     |                                                                     |
|                                                              | 確認入力                        |                                                                     |
| Yamaguchi Golf Association                                   | ご自宅 ※都道                     | 府県、市区郡、町名は郵便番号から自動入力となります。                                          |
|                                                              | 郵便番号*                       | 000-0000 <b>住所検索</b>                                                |
|                                                              | 都道府県*                       | · ·                                                                 |
|                                                              | 住所*                         |                                                                     |
|                                                              | 電話番号*                       | 000-000-0000                                                        |
|                                                              | 所属クラブ                       |                                                                     |
|                                                              | 所属クラブ                       | 所属なし ~                                                              |
|                                                              | ワールドハンデ                     | ィキャップ(旧 JGA/USGAハンディキャップ)                                           |
|                                                              | ハンディキャップ<br>インデックス取得<br>の有無 | <ul><li>● 無し ○ 有り</li></ul>                                         |
|                                                              | ユーザーパスワ                     | − ✔ ※次回からのログイン時に必要となりますので、必ず手元に控えておいてください。                          |
|                                                              | パスワード*                      |                                                                     |
|                                                              | 確認入力                        |                                                                     |
|                                                              | ✓ パスワード                     | を表示する                                                               |
|                                                              | バスワードを4桁<br>使用できる記号         | 1以上12桁禾満の羊角夾数字と記号で入力してください。<br>は、「.(ピリオド)_(アンダーバー)-(ハイフン)@(アット)」です。 |
|                                                              |                             |                                                                     |

Ð  $\bigcirc$ 

の山口県ゴルフ協会 Webエントリーシステム 1-3 アカウント仮登録の完了 ※この時点ではまだアカウント作成は完了していません。 Web申込み MENU 仮登録完了 ユーザーアカウントの作成はまだ完了していません。 → ログイン 「アカウント作成」ボタンをクリックすると、 ご本人確認のため、以下のメールアドレス宛に本人認証のURLを記載したメールを送信いたしました。 お知らせ メールの指示に従い本人認証を行って下さい。 仮登録が完了した状態となり、ご登録いただいた ▶ お問い合わせ先 .ne.jp メールアドレスに下図のようなご本人確認の 山口県ゴルフ協会 メールが送信されます。 30分経過してもメールが届かない場合は、お手数ですがご自身のメールソフトの迷惑メールフォルダを確認していただき、 S 083-973-4701 メールが見当らない場合は(<u>yga@yamaguchiken-golf-kyoukai.com</u>)までご連絡ください。 FAX: 083-973-4702 メールが届いている事をご確認いただき、メールの 営業時間 8:30~17:30 定休日 日・月曜日・祝日 指示に従って、本人認証を完了してください。 ログイントップに戻る 所在地 〒754-0014 山口市小郡高砂町 2-10 第1原ビル5F テスト 太郎 様 <u>メ</u>ールでお問い合わせ ご登録ありがとうございます。 以下のURLにアクセスすることで登録が完了します。 なお、本URLからの登録は一度限りです。 の山口県ゴルフ協会 7 [アクセスURL] https://yga.coreaws.net/rgst/activation.php?key=0428e4d61138e26d53d9b887a7ca7f3b ※URLが途中で折り返し、リンク先に正常にアクセス出来ない場合、 大変お手数ですが、 URLの端から端を選択・コピーをして、 ブラウザの検索欄に貼り付けてアクセスください。

#### ※ご注意

ご利用のメールソフトによっては、メール本文の アクセス URL が途中で折り返して表示され、 ご本人認証が正常に機能しない場合があります。 その場合、アクセス URL の端から端を選択して コピーのうえ、ブラウザの検索欄に貼り付けてから アクセスください。

第24山口県ゴルフ協会 1-4 アカウント本登録の完了 Webエントリーシステム Web申込み MENU アカウント登録完了 本人認証が完了しますと、アカウントの本登録が ユーザー番号: テスト 太郎 様 完了します。 テスト 太郎 ご本人認証いただきありがとうございます。アカウント登録が完了いたしました。 既にマイページにログインしている状態となって ログアウト 既にマイページにログインした状態になっています。 なお、メールでご案内した本ページへのアクセスURLはアカウント登録完了に伴い今後はご利用いただけません。 いますので、ご確認ください。 予め御了承ください。 ▶ 競技のご案内 () お知らせ マイページでは以下の機能をご利用いただけます。 マイページトップに戻る (8)登録情報の確認と編集 ・各種競技へのお申し込み А パスワード変更 ・お知らせの閲覧 ▶ お問い合わせ先 ・登録情報の確認と編集 山口県ゴルフ協会 ・パスワードの変更 **© 083-973-4701** FAX: 083-973-4702 ・山口県ゴルフ協会へのお問い合わせ 営業時間 8:30~17:30 ※ご利用のメールソフトが起動します。 定休日 日・月曜日・祝日 所在地 〒754-0014 山口市小郡高砂町 2-10 第1原ビル5F メールでお問い合わせ の山口県ゴルフ協会

## 2. 競技のお申し込み

### 2-1 競技一覧

「今後の開催競技」には、現在申込み受付中の 競技一覧が表示されています。

一覧の右側に現在の申込状況が表示されたボタンが設置 してあります。各ボタンの説明は以下のとおりです。

- ・**受付中**: 現在お申込みいただける競技です。 クリックすることで、申込み画面に移動します。
- ・**申込済**: 既にお申込み済の競技です。クリックする ことで、申込み内容をご確認いただけます。
- ・受付終了:申込期限が過ぎたため、現在お申込みいただけ ません。
- ・満員: 申込数が定員に達しているため、現在お申込みいただけません。
   ※予選競技の場合、満員時にウェイティング申込みが可能となる場合があります。

| 1000 山口県ゴルフ協会<br>Yamaguchi Golf Association                         |                                                                                                    | Webエントリーシステム                                                              |
|---------------------------------------------------------------------|----------------------------------------------------------------------------------------------------|---------------------------------------------------------------------------|
| <b>Web申込み MENU</b><br>ユーザー番号: 006887<br>テスト太郎                       | <b>お知らせ</b><br>2022年5月14日 <del>お知らせ</del>                                                                            | (過去のお知らせ →)                                                               |
| 田 シアウト       B 競技のご案内       I お知らせ       (1) お知らせ       (2) お知らせ    | アカウント情報                 氏名             テスト太郎 (てすとたろう)                  所属クラブ         山口県ゴルフ協会                 E-mail | 登録情報の編集 →       (語) 生年月日     1980年1月1日(42歳)       ⑥ 電話番号     083-973-4701 |
| (4) 豆球间報の(#高C和未)                                                    | 今後の開催競技                                                                                                    |                                                                           |
| <ul> <li>         ・ お問い合わせ先         ・         ・         ・</li></ul> | アマチュアゴルフ大会<br>会場:長州カントリークラブ<br>日程:2022年6月26日(日)<br>申込期限 2022年6月19日(日)23:59 定員 100名 残り                                | <b>受付中</b><br>100名                                                        |
|                                                                     | ジュニア選手権<br>会場:防府ゴルフクラブ<br>日程:2022年6月11日(土)<br>申込期限 2022年6月10日(金)23:00 定員 100名 残り                                     | 99名                                                                       |
|                                                                     | シニアゴルフ大会<br>会場:萩ゴルフ倶楽部<br>日程:2022年7月29日(金)<br>申込期限 2022年6月30日(木) 23:59 定員 100名 残り                                    | 受付終了                                                                      |
|                                                                     | 山口県氏ゴルフ大会<br>会場:山口ゴルフクラブ<br>日程:2022年6月11日(土)<br>申込期限 2022年6月8日(水)23:00 定員 100名 残り 0                                  | <mark>満員</mark><br>)名                                                     |
|                                                                     | Page Top                                                                                                    |                                                                           |

### 2. 競技のお申し込み

#### 2-2 競技のお申込み

「受付中」の競技をクリックすると申込画面に移動します。 申込画面は各競技によって異なりますので、ぞれぞれ画面の指示に 従い、必要な情報をご入力ください。

※競技お申込みには、事前に「所属クラブ」の登録および 「ハンディキャップインデックスの取得」がないと、お申込みができない 競技があります。

「所属クラブ」の登録や「ハンディキャップインデックスの取得」に関する 修正は、「登録情報の確認と編集」よりご登録をお願いいたします。 ハンディキャップインデックスを取得していない場合、 中国ゴルフ連盟加盟クラブ会員は所属クラブで取得可能です。 所属の無い方は、山口県ゴルフ協会にご相談ください。

#### 2-3 参加費のお支払い:クレジットカード決済

参加費のお支払いは、「クレジットカード決済」と 「コンビニエンスストア決済」がご利用いただけます。 「クレジットカード決済」をご利用の場合は、お手持ちのカード情報を ご入力のうえ、「確認画面に進む」ボタンをクリックして先に お進みください。 決済が完了しますと、申込確認メールが送信され、そのまま 申込み完了となります。

| Web申込み MENU                                   | 競技のお申し込み                                                           |
|-----------------------------------------------|--------------------------------------------------------------------|
| ユーザー番号:006887                                 | 参加内容                                                               |
| テスト 太郎<br>ログアウト                               | 競技名 アマチュアゴルフ大会                                                     |
|                                               | 日程 2022年6月26日(日)                                                   |
| ▶ 競技のご案内                                      | 参加資格参加資格条件が表示されます。                                                 |
| () お知らせ                                       |                                                                    |
| (8) 登録情報の確認と編集                                | 中込期限 2022年6月19日(日)23:59                                            |
| 🔒 パスワード変更                                     | 参加会場 山口ゴルフクラブ                                                      |
| ─ お問い合わせ先                                     | 申込代表者情報 ※情報の変更は「登録情報の確認と編集」より行なってください。                             |
| 山口県ゴルフ協会                                      | 氏名 テスト太郎(てすとたろう)                                                   |
| © 083-973-4701<br>FAX: 083-973-4702           | 住所 〒754-0014山口県山口市小郡高砂町                                            |
| 営業時間 8:30~17:30                               | 電話番号 083-973-4701 (自宅)                                             |
| 定体日 日・月曜日・祝日<br>西在地 〒754-0014                 | 生年月日 1980年1月1日(42歳)                                                |
| 山口市小郡高砂町<br>2-10 第1原ビル5F                      | 性别 <b>男性</b>                                                       |
| メールでお問い合わせ                                    | 所属クラブ 山口県ゴルフ協会                                                     |
|                                               | ハンディキャップ 有り                                                        |
| 1994 山口県ゴルフ協会 ス<br>Yamaguchi Golf Association |                                                                    |
|                                               | 参加费                                                                |
|                                               | お支払い内容                                                             |
|                                               | 参加登録カテゴリ アマチュアゴルフ大会                                                |
|                                               | 金額 3,000円                                                          |
|                                               | お支払い方法                                                             |
|                                               | <ul> <li>         ・クレジットカード         VISA     </li> </ul>           |
|                                               | カード番号 例 1234567890123456 (半角数字、ハイフンなし)                             |
|                                               | 名養人 例 TARO YAMADA (半角英字)                                           |
|                                               |                                                                    |
|                                               | 有効用限 ・ 月/ ・ 年                                                      |
|                                               | セキュリティコード ⑦ セキュリティコードとは                                            |
|                                               | O IVEIIXXF7                                                        |
|                                               | オンライン決済は、ソニーペイメントサービス株式会社のシステムを使用しています。                            |
|                                               | 特定商取引に関する法律に基づく表示                                                  |
|                                               |                                                                    |
|                                               | 阿盒事項                                                               |
|                                               | ご参加いただくにあたり、以下に関して同意が必要となります。<br>同意事項を事前にご確認いただき、チェックにより同意をお願いします。 |
|                                               | 競技毎の同意文書表示されます。                                                    |
|                                               |                                                                    |
|                                               |                                                                    |
|                                               | ▼ 1章引 手す                                                           |
|                                               |                                                                    |
|                                               | 確認画面に進む                                                            |
|                                               | 一覧へ戻る                                                              |
|                                               |                                                                    |

#### 2-3 参加費のお支払い:コンビニエンスストア決済

「コンビニエンスストア決済」をご利用の場合は、お支払い方法で 「コンビニエンスストア」を選択いただき、そのまま「確認画面に進む」 ボタンをクリックし、申込み完了までお進みください。

※コンビニエンスストア決済にはお支払い期限があります。 お支払い期限を過ぎますと自動的にキャンセルとなりますので ご了承ください。

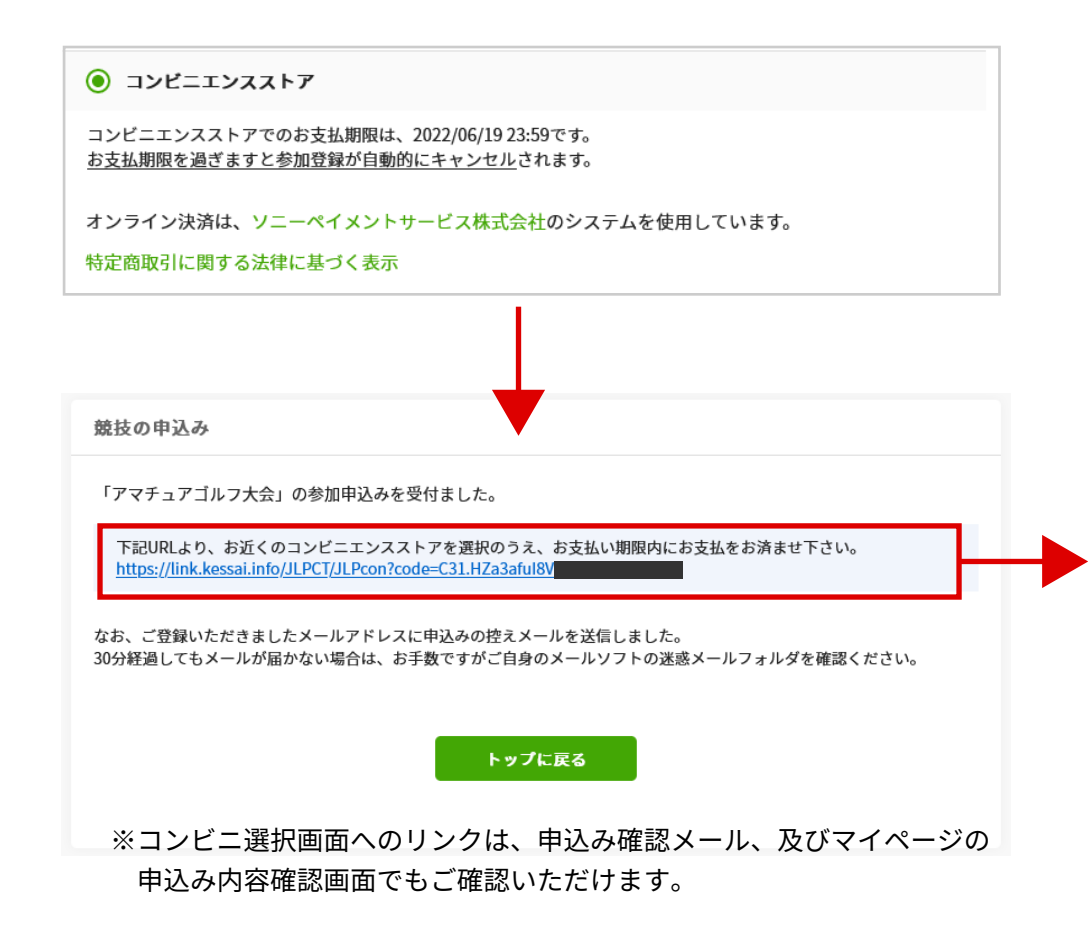

申込完了画面までお進みいただくと、リンクが表示された画面に移動しますので、 リンクをクリックいただき、お支払いをされるコンビニエンスストアを選択して ください。

コンビニエンスストア選択後は、各コンビニ毎の説明に従いお支払いを お願いいたします。

※お支払い後、システムにご入金が反映されるのは翌朝の7時頃となります。

| ご利用される地域を漫想し、支払手順をご確認ください                                                                                                    |                                                                                                    |  |
|----------------------------------------------------------------------------------------------------|----------------------------------------------------------------------------------------------------|--|
|                                                                                                    |                                                                                                    |  |
| - お支払い内                                                                                                    | <b>Ř</b>                                                                                                    |  |
| 事業者名                                                                                                    | スマートリンク                                                                                                    |  |
| お客様名                                                                                                    | テスト太郎 様                                                                                                    |  |
| お支払金額                                                                                                    | 3,000 円                                                                                                    |  |
| お支払期限                                                                                                    | 2022/06/19 23:59:00 ※時刻は24時間表記です                                                                                                    |  |
| 競技会お申込:                                                                                                    | 202206                                                                                                    |  |
| 競技会お申込:<br><b>重要なお知ら</b>                                                                                                    | 202206                                                                                                    |  |
| 競技会お申込:<br>主要なお知ら<br>重要なお知ら<br>でした。<br>の<br>いいので、<br>の<br>の<br>の<br>の<br>の<br>の<br>の<br>の<br>の<br>の<br>の<br>の<br>の<br>の<br>の<br>の<br>の<br>の | 202206<br>St<br>10,0000mp 1,000 285 C m<br>2022年4月日 FRU - 792 B cs<br>2022年4月日 FRU - 792 B cs<br>2022年4月日 FRU - 792 B cs<br>2022年4月日 FRU - 792 B cs |  |

| ーソン     | LAWSON                                                                                                    |
|---------|----------------------------------------------------------------------------------------------------|
|         |                                                                                                    |
| ァミリーマート | ■ FemilyMart                                                                                                    |
|         |                                                                                                    |
| ニストップ   | 1) (IIII) (IIIII) (IIII) (IIIII) (IIII) (IIII) (IIII) (IIII) (IIII) (IIII) (IIII) (IIII) (IIII) (IIII) (IIII) (IIII) (IIIII) (IIII) (IIII) (IIII) (IIII) (IIII) (IIII) (IIIII) (IIIII) (IIII) (IIIII) (IIIII) (IIIII) (IIIII) (IIIII) (IIIII) (IIIII) (IIIII) (IIIII) (IIIII) (IIIII) (IIIII) (IIIII) (IIIII) (IIIIIII) (IIIII) (IIIII) (IIIII) (IIIII) (IIIIIII) (IIIII) (III |
|         |                                                                                                    |
| イコーマート  | Seizmart                                                                                                    |
|         |                                                                                                    |
| イリーヤマザキ |                                                                                                    |
|         |                                                                                                    |
| プンイレプン  | ( <del>?</del> )                                                                                                    |
|         |                                                                                                    |